TAS provides several self-service reporting tools. This document briefly describes how to access them and gives a basic explanation of their functionality. It does not attempt to explain how to use the tools in detail. That information is provided through training courses provided by Advancement IT's training staff. For more information see the TAS Navigation and Constituent View, Fund View and My Reports training classes.

### Access to TAS Self-Service tools

To receive access to TAS's Simple Reports and Custom Unit Reports Self-Service tools you must attend either the TAS Navigation and Constituent View or Fund View training class. On completing those classes you will be granted access.

## **TAS Analysis Tab**

To locate self-service reporting tools go to TAS – Analysis tab.

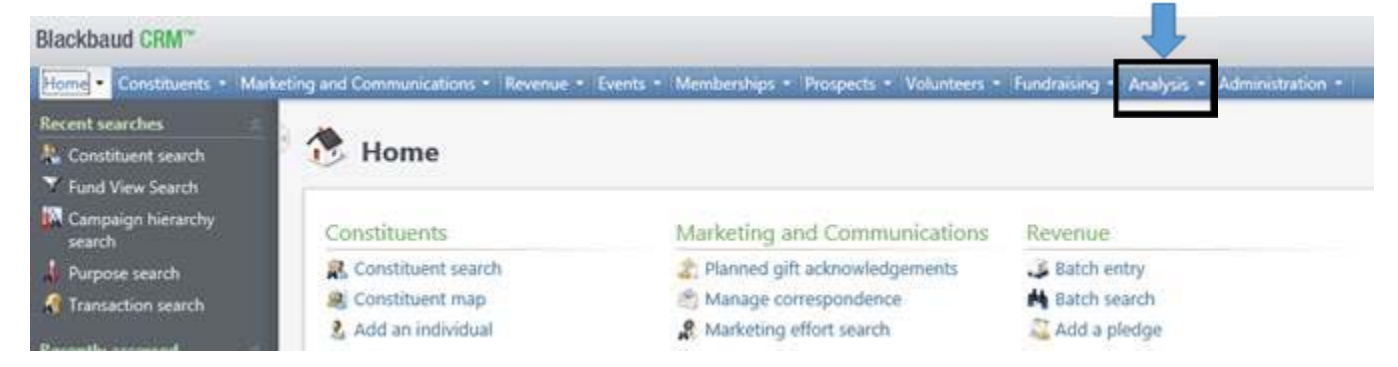

Depending on your security level you will see something like the following. The four self-service tools highlighted are introduced below.

| Analysis   |                        |                     |
|------------|------------------------|---------------------|
| More tasks | Reports                | Query               |
| My reports | E Custom Unit Reports  | Ad-hoc query search |
|            | a Simple Reports       | Smart query search  |
|            | Constituent reports    | 2 Query             |
|            | k Revenue reports      | Jimport selections  |
|            | 14 Fundraising reports | Smart query browse  |

## Simple Reports

• Simple Reports are self-service reports designed around standard query options (or parameters) that are combined with standard outputs (either data lists like Excel or PDF files)

- Each Simple Report actually consists of two reports, a help report and the report itself.
- They are designed with the assumption that no special query skills and only limited introductory training is required.
- They do assume a general level of advancement understanding and TAS familiarity so access is granted only after completing the TAS Navigation and Constituent View or Fund View training classes.

You will see a list of all simple reports available to use.

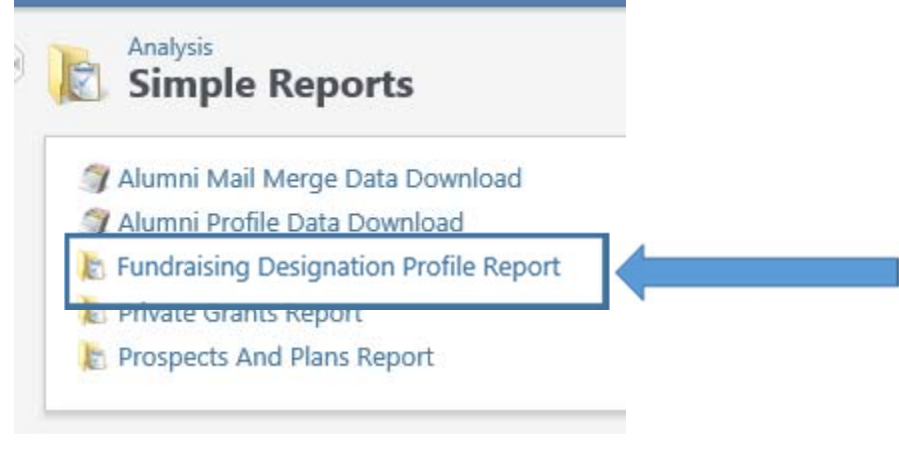

Each Simple Report will consist of:

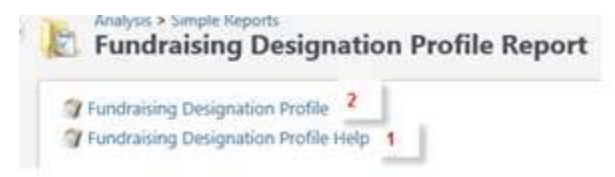

• A Help report (1) which provides basic information on the report including preferred output format, information on the report cover sheet, parameters and output

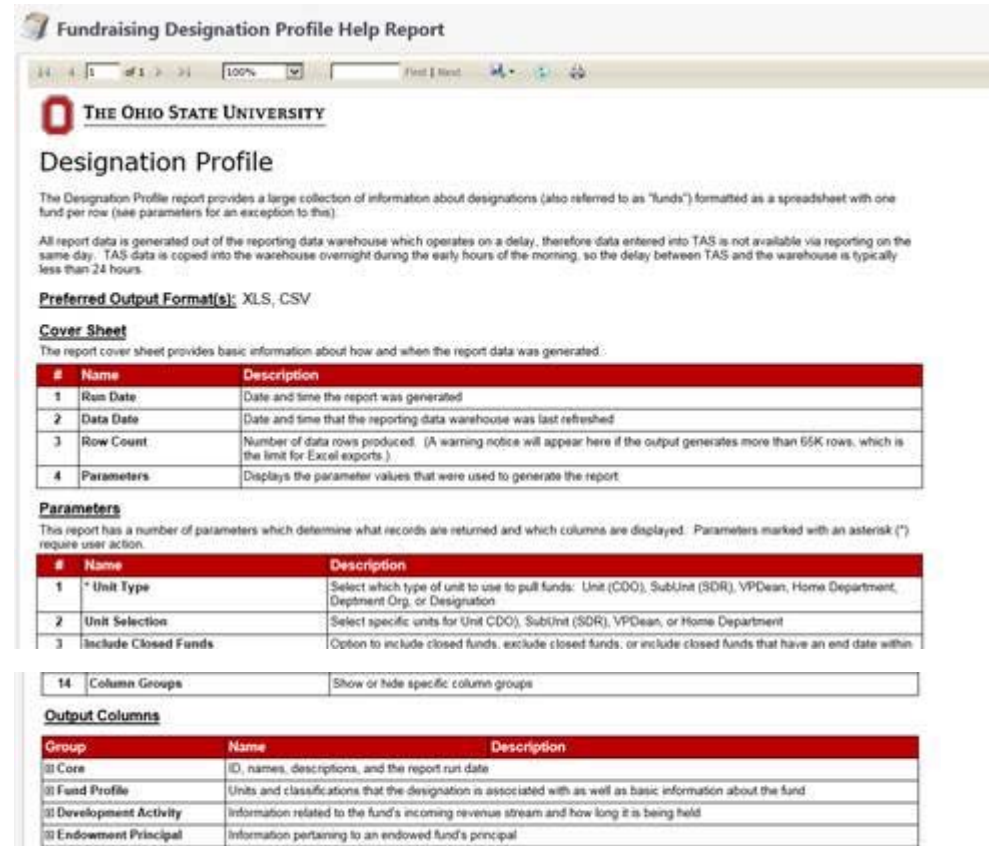

B Endowment Distribution Distributions fund(s), split fund information, projected and distributed income

• The report itself (2) that will consist of a top parameters sections where the values to search on are entered, and the output displays in the bottom of the page.

### Fundraising Designation Profile Report

| 1) * Unit Type:                       | <select a="" value=""></select> | 2) Unit Selection:                | · · · · · · · · · · · · · · · · · · · |
|---------------------------------------|---------------------------------|-----------------------------------|---------------------------------------|
| 3) Include Closed Funds:              | No                              | 4) Unit Selection Text Entry:     |                                       |
| 5) Status:                            | Current Use, Endowment, Pend    | 6) Purpose:                       | Faculty-Staff Compensation, Fa        |
| 7) Fund Start Date From:              |                                 | 8) Fund Start Date To:            |                                       |
| 9) Fund Name Search:                  |                                 | 10) Return Only iGive Funds:      | No                                    |
| 11) Suppress Multiple Lines (Splits): | Yes 💟                           | 12) Activity Comment Fiscal Year: |                                       |
| 13) Activity Type:                    | Reporting Comment               | 14) Column Groups:                | Fund Profile, Development Acti        |

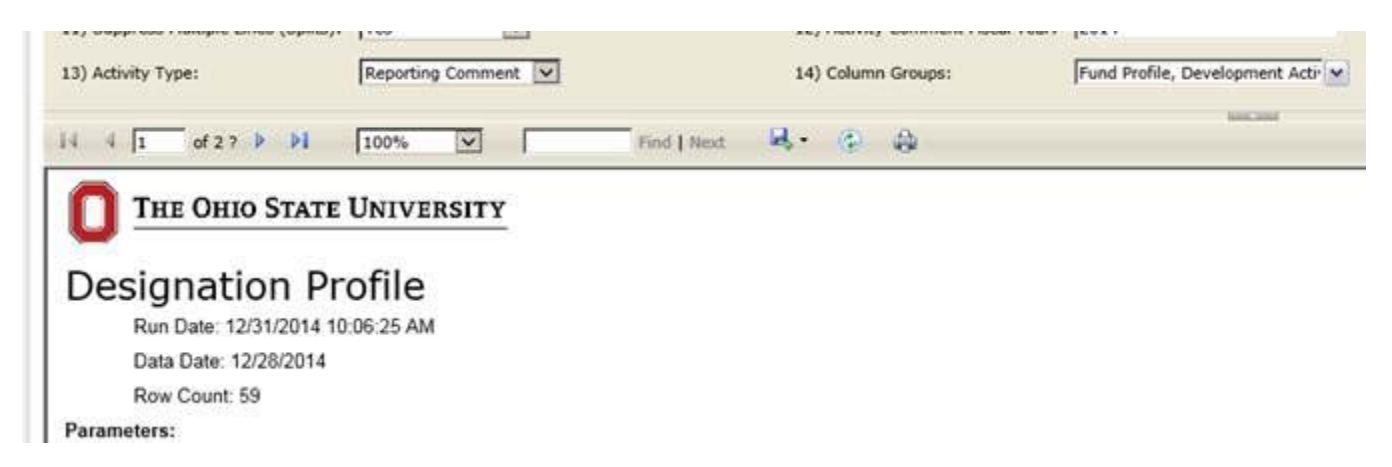

Simple Report outputs are designed to be exported as either an Excel/csv file or as a pdf using the export button.

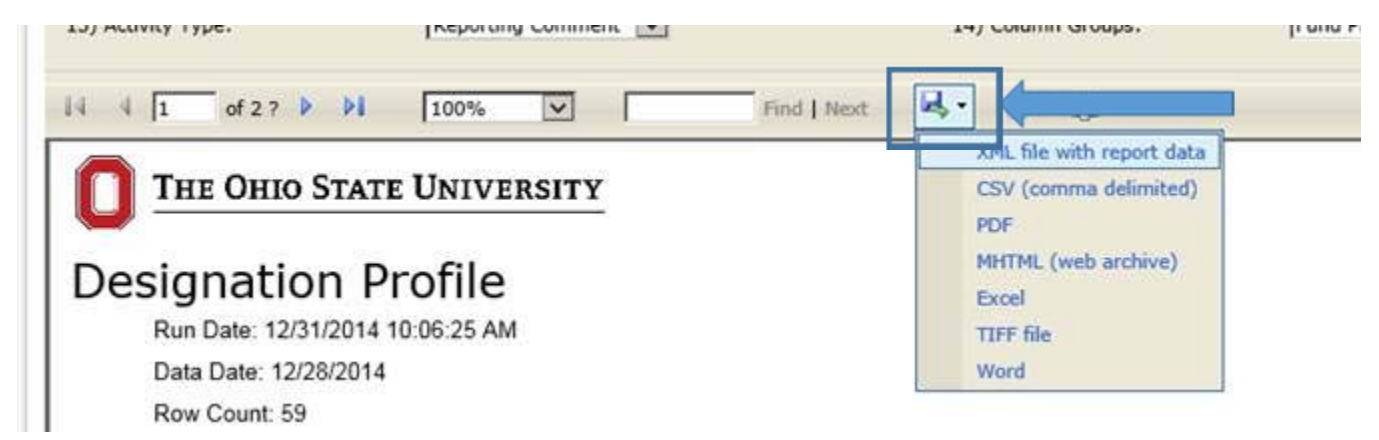

The output itself will consist of a cover page and then the data / report itself. They can be viewed within your browser window with you clicking the page advance buttons to move from page to page in the report.

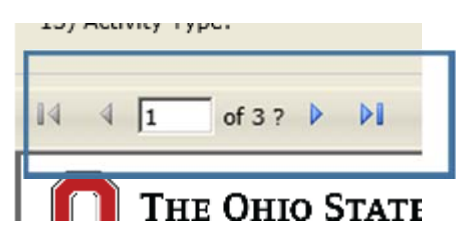

#### Report Header page

|             | Ohio State Universit         | <u>r</u>           |  |
|-------------|------------------------------|--------------------|--|
| Desiar      | nation Profile               |                    |  |
| Run D       | Date: 12/31/2014 10:14:36 AM |                    |  |
| Data I      | Date: 12/28/2014             |                    |  |
| Row 0       | Count: 59                    |                    |  |
| Parameters: |                              |                    |  |
| 1           | Unit Type:                   | CDO                |  |
| 2,4         | Unit Selection:              | Alumni Association |  |
| 3           | Include Closed Funds:        | No                 |  |
| 5           | Status:                      | All                |  |
| 6           | Durnerer                     | A11                |  |

### Report data page

| 34. 0 | 1 2 df 3 7 0 04 100%                      | 22 Fiel 1 Note: 14 49                                                                                                    |                                                                     |                                                 |                 |
|-------|-------------------------------------------|----------------------------------------------------------------------------------------------------|---------------------------------------------------------------------|-------------------------------------------------|-----------------|
| ю     | Marrie                                    | Description                                                                                                    | Public Name                                                         | Reporting Desc                                  | VPDean          |
| 12158 | Gifts To Alumni Association - 126585      | To Record Orfs Given to The Alumni Association                                                                                                    | The OSU Alumni Association Gift Account                             | To Record Gifts Given to The Alumni Association | UNIV_ACIVANCEME |
| 20022 | ASH Annihemary Scholarship -<br>200228    | Provides scholarships to students in the ASH Program. In the event the ASH Program causes to exist, the scholarships shall be given to candidates with a GPA unitar orthar required by the ASH Program who demonstrate high character and financial med. | The Alumnae Scholanship House (ASH)<br>Anniversary Scholanship Fund |                                                 | UNIV_ACI/ANCEME |
| 20322 | Hosford Memorial Fund - 203290            | Income and Principal, if Needed, Support The Alumnae<br>Scholarship Houses including Purchases of Real Property                                                                                                    | Halan H. Hosford Memorial Fund                                      |                                                 | UNIV_ADVANCEME  |
| 22415 | Dorothy E Lewis Memorial Fund -<br>204163 | Used for Purchase of Books, Periodicals Concert Tickets,<br>and other means of Furthering the Cultural Advancement of                                                                                                    | Dorothy Evans Lewis Memorial Fund                                   |                                                 | UNIV_ADVANCEME  |

#### **Custom Unit Reports**

- Custom Unit Reports are self-service reports built by the Reporting and Analytics team for the unit in question.
- As each report was designed at the request of a unit little to no training materials are provided with the report, rather the training is provided when the report is delivered to the unit.
- They do assume a general level of advancement understanding and TAS familiarity so access is granted only after completing the TAS Navigation and Constituent View or Fund View training classes.

By clicking the Custom Unit Reports link, you will see a list of all the units under which a custom report may exist. Clicking the unit name will then take you to the unit's report directory in either a new browser session or tab.

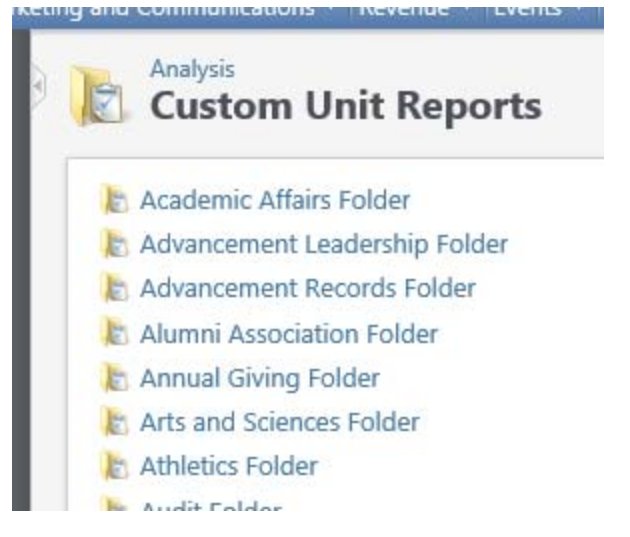

Clicking on a link will take you to that Unit's listing of custom designed reports.

| Home | > Reports                      |                    |                             |
|------|--------------------------------|--------------------|-----------------------------|
|      | SQL Server Reporting Services  |                    |                             |
|      | Prospect Manageme              | ent                |                             |
| 🗹 F  | older Settings                 |                    |                             |
| -    | DO Prospect Portfolio Download | Prospect Open Asks | Prospect Open Asks Download |

Clicking on the report name will then open the report proper.

## **Additional Log-in Requirements**

Access to the Custom Unit Report Directory may require an additional log-in depending on which local security network you come from. If that is your case you will first see a log-in screen like the following:

| connecting t | o tas-rpt-stage.ud.ohio-state.edu. |        |
|--------------|------------------------------------|--------|
|              |                                    |        |
| -            | User name.                         |        |
|              | Password                           |        |
|              | Domain: PLUMMER_CPPC               |        |
|              |                                    |        |
|              | OK                                 | Cancel |

| connering | in in grannin station.  |  |
|-----------|-------------------------|--|
| EV.       | island                  |  |
| 1/2       |                         |  |
| -         | Remember my credentials |  |
|           | Use another account     |  |
| L         | )                       |  |

For user name enter the domain of island a back slash and then your TAS user name. Example: island\plummer.2

You may need to select the Use another account option if you are unable to change your username. Then enter username as Island\plummer.2

Then enter your **TAS password**.

Next click OK and you will be taken to the unit report directory selected.

This log-in will be required once per browser session. You will not need to log-in again until you close the current browser session

## **My Reports**

My Reports combines a graphical query tool with a number of standard output choices. It requires intermediate query skills and a decent amount of introductory training before independent use is appropriate. Both entry level and tool specific trainings are required before access is granted. More information will be found from those trainings.

NOTE: My Reports is gradually being replaced by the Simple Reports tools discussed below.

### Intro Screen:

| My F     | Reports                                               |                                    |                                                                                 |
|----------|-------------------------------------------------------|------------------------------------|---------------------------------------------------------------------------------|
| My rep   | orts My shared reports                                |                                    |                                                                                 |
| Myre     | ports (47) Q Add new report 🗃 🗈 🚑                     |                                    |                                                                                 |
|          | Name                                                  | Report format -                    | Description                                                                     |
| 13       | dev_rpt - Revenue Download shell - plummer.2          | Revenue List Download              |                                                                                 |
| 04       | dev_rpt_My Reports Revenue List - plummer.2           | Revenue List                       |                                                                                 |
| <b>E</b> | Dev_rpt - Donor Summary shell - plummer.2             | Donor Summary                      |                                                                                 |
| 0        | ASC - C2AC176334 \$1K + Boston Metro Humanities - plu | <b>Biographic Profile Expanded</b> |                                                                                 |
| 20       | Eng - C78C1A2492 Review list - plummer.2              | Biographic Profile Expanded        |                                                                                 |
| 10       | Dev_reg - C1C9575AA1 San Fran Bay Area FCOB \$1K+ do  | Biographic Profile Expanded        |                                                                                 |
| 0        | Dev_Rpts - BAHB641512 Foundation Board Members - pl   | Biographic Profile Expanded        |                                                                                 |
| E        | Dev_reg - C1C9565415 EHE Alumni in Riverside CA - plu | Biographic Profile Expanded        | Riverside County, CA EHE alumni (Education, Human Ecology or Ed and Human Ecolo |
| PT of    | CON CAUDET1821 Versenteure MD (Paridente alum         | Concernity Deally Eveneded         |                                                                                 |

#### Query screen:

| ew Ad-hoc Query                                                                                                    | -      |                                                              | _ | - | 6                          |
|----------------------------------------------------------------------------------------------------|--------|--------------------------------------------------------------|---|---|----------------------------|
| Select filter and output fields Set sort and g                                                                                           | oup op | tions Preview results Set save options                       |   |   |                            |
| Find field:                                                                                                    | X'     | 6                                                            |   |   | \$ × * * and or (+ (- )+ ) |
| Browse for fields in:                                                                                                    | (46)   | Select My Report Constituent Query fields:                   |   |   | Include records where:     |
| My Report Constituent Query Address                                                                                                    |        | 🗟 Fields                                                     | ^ |   |                            |
| Attributes Committee Memberships Constituencies Contact Restrictions Donation Summary by Calendar Year Donation Summary by Calendar Year |        | Age Birth Date Constituent Type Death Date First name Gender |   |   |                            |
|                                                                                                    |        | Is Deceased?                                                 |   |   | X = + 2 - 49               |
| Education Involvement                                                                                                    |        | Is Organization?                                             |   |   | Results fields to display: |
| Education Involvement<br>Employment<br>Group Memberships                                                                                 |        | Last name<br>Lookup ID<br>Middle name                        |   | + | Lookup ID Name             |

#### Output Screen:

| Application of the second                                   |             |                |              | A DATA PARTY    | and the second party of |                     |                 |       |                |                    |           |            |         |          |                                                   |             |                   |     |
|-------------------------------------------------------------|-------------|----------------|--------------|-----------------|-------------------------|---------------------|-----------------|-------|----------------|--------------------|-----------|------------|---------|----------|---------------------------------------------------|-------------|-------------------|-----|
| on branches<br>onutificent search                           | 3 Reve      | enue Listi     | ng Do        | wnload R        | eport                   |                     |                 |       |                |                    |           |            |         |          |                                                   |             |                   |     |
| ampaign histority<br>carts                                  | Report Till | - Iner         | e Listing De | writed laport   | 1                       |                     |                 |       |                |                    |           |            |         |          |                                                   |             |                   |     |
| prose search                                                | Report Sul  | otitier.       |              |                 | 1                       |                     |                 |       |                |                    |           |            |         |          |                                                   |             | C View Hy         | int |
| enaction search                                             | Report Sel  | ection: Deuter | - Revenue    | Sources shall - | e                       |                     |                 |       |                |                    |           |            |         |          |                                                   |             | 17                |     |
| Aly accorded a                                              | 14 4 F      | d27.2          | н            | 100%            | 1                       | Tini Line           | - 10            | G.    | 8              |                    |           |            |         |          |                                                   |             |                   |     |
| anner<br>1/2007 Paymenti<br>5.000.00 - Marcan               | 10          | First Name     | Middle       | Key Name        | Deceased<br>Flag        | Constituent<br>Type | Current<br>City | State | Post<br>Code   | Current<br>Country | Date      | Post Date  | Amount  | Desig ID | Designation                                       | Dept<br>Org | Department<br>Org | Hor |
| ing South Barray -<br>y & Carolyn Koch Char<br>d            | 00564883    | Dougras        | Andrew       | Pummer          |                         | indvidual           | Hillard         | OH    | 43026-<br>7910 | United States      | 1201/2014 | 12/31/2014 | 125.00  | 640610   | The Boper<br>Fencing Team<br>Championship         | 54140       | Abvetics          | 054 |
| 20/1985 Planned gill<br>MS2186.67 - Dr. Gary<br>see, Koulis | 00564583    | Dougtes        | Abliter      | Planmer         |                         | Induidual           | Hillard         | CH    | 43026-<br>7910 | United States      | 11082014  | 11/28/0014 | \$25.00 | 640610   | The Boger<br>Fercing Team<br>Championship<br>Fund | 54140       | Attens            | 054 |

### Query

Query is an additional, limited access tool that enables advance querying of TAS. It requires advanced query skills and a significant training investment before independent use is appropriate. In general access to Query is not appropriate. If you think your position warrants access please contact Doug Plummer (<u>plummer.2@osu.edu</u> / 614-247-7097).

If you find your needs cannot be met by these tools, or you have questions in general, please submit a ticket to the helpdesk (<u>2-tech@osu.edu</u>) and your request will be submitted to the Reporting and Analytics team. You will find a report request form on the Reporting and Analytics page of the Advancement Intranet as well

(https://advancementintranet.osu.edu/ReportingAnalysis/Documents/Report%20Request%20Form.doc x) that can be included with your email to the helpdesk. Or you may contact Doug Plummer, Director Reporting and Analytics, at plummer.2@osu.edu / 614-247-7097 or Don Callahan, Associate Director Reporting and Analytics, at <u>Callahan.254@osu.edu</u> / 614-292-6058.